## How to find and submit your Acknowledgment of your Chair's evaluation.

College of Arts and Sciences: Faculty180 Faculty Reporting System

CAS faculty must acknowledge their chair's evaluation of their work as reported in their annual report.

You will find the link to your acknowledgement either on your Home screen or under Evaluations in the left-hand sidebar. Below we show the Evaluations link:

| Home<br>Your Packets                                    | Welcome back,                                                                                                    |
|---------------------------------------------------------|----------------------------------------------------------------------------------------------------|
| Faculty180<br>Announcements & Help                      | Your Action Items                                                                                                    |
| Profile<br>Activities<br>Evaluations<br>Forms & Reports | There are no items assigned to you at this time. Use the navigation menu to the left to navigate to other areas of your account. |
| Vitas & Biosketches                                     |                                                                                                    |

Next, select the evaluation (i.e., acknowledgment):

| Home                      | Evaluation               | 5            |                                    |    |                     |        |                          |          |                         |      |                       |   | Quic             | dinks 🗸    |
|---------------------------|--------------------------|--------------|------------------------------------|----|---------------------|--------|--------------------------|----------|-------------------------|------|-----------------------|---|------------------|------------|
| Your Packets<br>aculty180 | View / Respond           |              |                                    |    |                     |        |                          |          |                         |      |                       |   |                  |            |
| Announcements & Help      | Process                  |              | <ul> <li># Evaluation</li> </ul>   | ıs | ≎ # Con             | nplete | d ≎                      | # Respor | nses ≎                  | Lasi | t Completion          |   | ≎ Evalua         | tions      |
| Profile                   | CAS PT Annual Report 20  | 17-18        | 5                                  |    | 1                   |        |                          | 0        | 4                       | 2018 | -05-30 14:15          |   |                  | 0          |
| Activities                | View All                 |              |                                    |    |                     |        |                          |          |                         |      |                       |   |                  |            |
| Evaluations               |                          |              |                                    |    |                     |        |                          |          |                         |      |                       |   |                  |            |
| Forms & Reports           | Porform Evaluation       |              |                                    |    |                     |        |                          |          |                         |      |                       |   |                  |            |
| Vitas & Biosketches       | · Feriorin Evaluation    | 115          |                                    |    |                     |        |                          |          |                         |      |                       |   |                  |            |
| Find Colleagues           | # • Process              | \$ Т         | itle                               | ٥  | Туре                | \$     | Unit Name                | •        | Faculty Under<br>Review | ٥    | Due                   | ٥ | Creator \$       | Actions \$ |
|                           | 1 CAS PT Annu<br>2017-18 | al Report CA | S Adjunct Faculty<br>knowledgement |    | Annual<br>Evaluatio | 1      | College of A<br>Sciences | Arts and |                         |      | 2018-08-19<br>11:59pm |   | Hipp, Brian<br>C | Evaluate   |

To view your chair's evaluation, click on the blue eyeball; a new window will open, revealing your annual report.

| Listing o   | of Facul  | ty E  | Being Evaluated                    |             |                    |   |                                                  |          |
|-------------|-----------|-------|------------------------------------|-------------|--------------------|---|--------------------------------------------------|----------|
|             | #         | ٥     | Faculty Being Evaluated            | \$          | Evaluation Saved * | ٥ | CAS Annual Report<br>(Summer 2017 - Spring 2018) | Actions  |
|             | 1         |       |                                    |             |                    |   | ٢                                                | Evaluate |
| * Note: Sav | ved Evalu | ation | ns must be Submitted before the de | eadline sho | iwn.               |   |                                                  |          |
| Submit      | Selecter  | d Eva | aluations Cancel                   |             |                    |   |                                                  |          |

Scroll to the bottom of your report to find your chair's evaluation:

| Evaluation | าร   |           |      |          |    |                      |                           |               |            |
|------------|------|-----------|------|----------|----|----------------------|---------------------------|---------------|------------|
| Process    | \$   | Title     | \$   | Туре     | \$ | Evaluation<br>Author | \$<br>Faculty<br>Response | Start<br>Date | Due Date ≎ |
| CAS PT Ann | nual | GAS Chair | 's   | Annual   |    |                      | No                        | 2018-05-08    | 2018-07-20 |
| Report 201 | /-18 | Faculty   | n-PT | Evaluati | on |                      |                           | 11:41         | 23:59      |

Once you have reviewed the evaluation, return to your previous screen. Select "Evaluate" to proceed to the acknowledgement form:

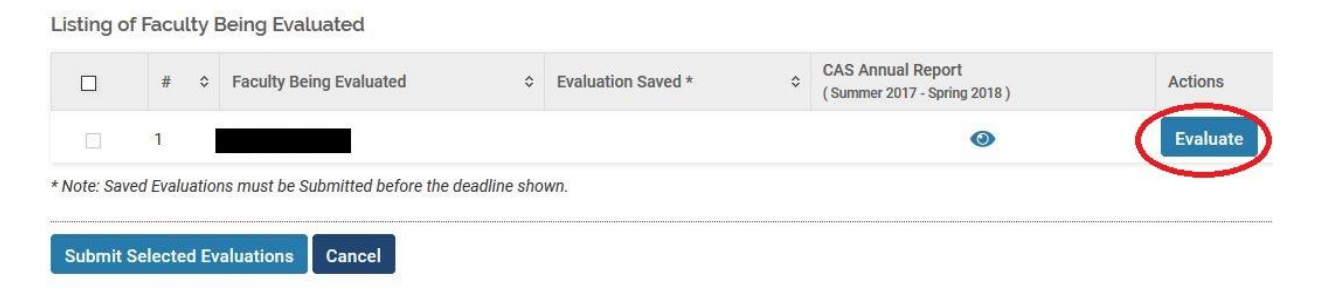

Complete the acknowledgement form and click on Save.

|                                                                                                    | *1                                                                                                    | ndicates required | field                                                                                                    |                                   |                               |
|----------------------------------------------------------------------------------------------------|----------------------------------------------------------------------------------------------------|-------------------|----------------------------------------------------------------------------------------------------|-----------------------------------|-------------------------------|
| valuation Detail                                                                                                    | s                                                                                                    |                   |                                                                                                    |                                   |                               |
| Evaluation Of                                                                                                    | Melinda Plue                                                                                                    |                   |                                                                                                    |                                   |                               |
| Title                                                                                                    | CAS Adjunct Faculty Ackr                                                                                                    | nowledgement      |                                                                                                    |                                   |                               |
| Туре                                                                                                    | Annual Evaluation                                                                                                    |                   |                                                                                                    |                                   |                               |
| Description                                                                                                    | -                                                                                                    |                   |                                                                                                    |                                   |                               |
| Evaluation Author                                                                                                    | Melinda Plue                                                                                                    |                   |                                                                                                    |                                   |                               |
| aculty Acknowle<br>owledge that this o<br>ment or disagreen<br>Faculty Digital Sign                                                       | CAS Facul<br>edgement<br>evaluation was shared with<br>rent with the evaluation con-<br>nature*<br>O Yes<br>O No                               | ty Acknow         | Vledgemen<br>tment chair. My ac<br>port. Click "Yes" to                                                                                                    | t<br>sknowledgem<br>indicate your | ient does not i<br>signature. |
| aculty Acknowle<br>owledge that this o<br>ment or disagreen<br>Faculty Digital Sign<br>Date*                                              | CAS Facul<br>edgement<br>evaluation was shared with<br>evaluation was shared with<br>ment with the evaluation com-<br>nature*<br>O Yes<br>O No | ty Acknow         | Vledgemen<br>tment chair. My ac<br>toort. Click "Yes" to                                                                                                    | t<br>sknowledgem<br>indicate your | ient does not i<br>signature. |
| aculty Acknowl<br>owledge that this (<br>ment or disagneen<br>Faculty Digital Sign<br>Date*                                               | CAS Facul<br>edgement<br>evaluation was shared with<br>end with the evaluation can<br>nature*<br>O Yes<br>O No                                 | ty Acknow         | rledgemen<br>tment chair. My ac<br>port. Click "Yes" to                                                                                                    | t<br>sknowledgem<br>indicate your | ient does not i<br>signature. |
| aculty Acknowlu<br>owledge that this of<br>nent or disagreen<br>Faculty Digital Sign<br>Date*<br>ttachments<br>No attachments             | CAS Facul<br>edgement<br>evaluation was shared with<br>ment with the evaluation com-<br>nature*<br>O Yes<br>No<br>ts uploaded.                 | ty Acknow         | vledgemen<br>tment chair. My as<br>toort. Click "Yes" to                                                                                                    | t<br>sknowledgem<br>indicate your | ient does not i<br>signature. |
| aculty Acknowlu<br>owledge that this of<br>ment or disagram<br>faculty Digital Sign<br>Date*<br>ttachments<br>No attachment<br>Attachment | CAS Facul<br>edgement<br>evaluation was shared with<br>the evaluation read<br>nature*<br>Yes<br>No<br>ts uploaded.                             | ty Acknow         | tment chair. My as the former of the former of the former | t<br>sknowledgem<br>indicate your | ent does not i<br>signature.  |

Finally, check the checkbox next to your newly saved evaluation, and click on "Submit Selected Evaluations" to complete the process:

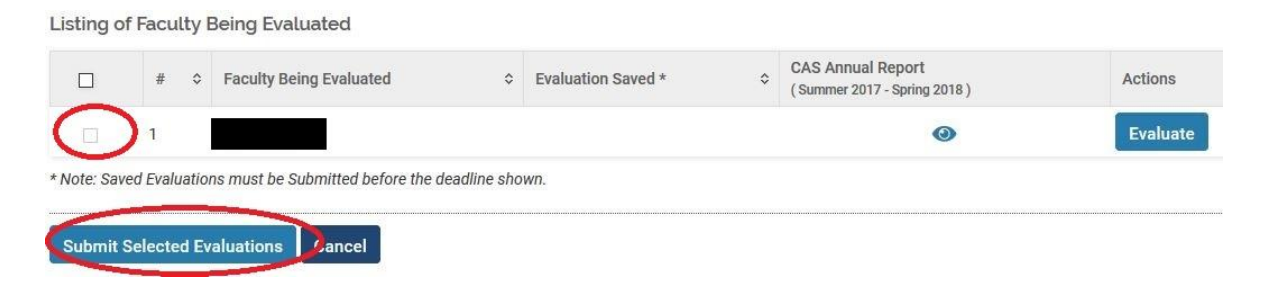